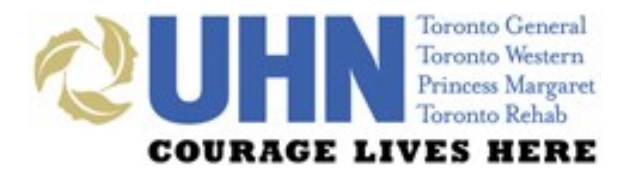

## UHN DISCHARGE SUMMARY PRESCRIBER QUICK-START TIP SHEET

## **GENERAL LAYOUT**

| PATIENT DEMOGRAPHI<br>INFORMATION is alway<br>indicated at the top of<br>the screen                                                 | The DISCHARGE<br>SUMMARY consists<br>of six tabs — Visit<br>(Encounter),<br>Diagnosis, Course                                                                                                    | COLOURED BANNERUNDO allowMESSAGES indicateuser to remodowntime remindersthe most remoand other importantchanges savenotificationsthe note                                                                                                    |
|----------------------------------------------------------------------------------------------------|----------------------------------------------------------------------------------------------------|----------------------------------------------------------------------------------------------------|
| <b>PREVIEW</b> buttons can<br>be used to preview the<br>note in full-screen or<br>split-screen mode, or to<br>hide the preview note | While in Hospital,<br>Alert Indicators,<br>Medications and<br>Discharge Plan                                                                                                    |                                                                                                    |
| PRINT can be used to<br>print the Discharge<br>Summary or a<br>medication-related<br>document within the<br>Medications sub-tabs    | University Health Networ ×     ← → C ① ① uhnvgih01d.u     @UHN Discharge     MRN: 701:     @ Print @ Form □ Split @     @ Visit (Encounter) ♥ Diagnosis                                                                                                    | Uhn.on.ca:3001/forms/discharge-summary/7019902/11510000444  Pablo Patient DOB: 19 Aug-1977 Gender: M Visit #: 11510000437 Atten 9969 Patient DOB: 19 Aug-1977 Gender: M Admission Date: 30-9ct-20 Preview Preview Preview BPMH Admission Rec Transfer Rec Discha |
| MEDICATIONS tab<br>consists of seven<br>sub-tabs; users are<br>defaulted to the<br>Discharge Rec sub-tab                            | Allergies Hide Allergies<br>Allergies Hide Allergies<br>Allergies Basens<br>1. Acetaminophen anemia fiver<br>2. Morphine shock; swelling<br>3. Banana "ever, cloienties when coo<br>4. Soy "OL upset, vorning<br>5. Late: "Itching; hives<br>6. Air Pollens "watery eyes, node<br>Best Possible Medication History (I | Click here for examples of Good Discharge Summaries                                                                                                    |
| ALLERGIES section<br>displayed within each<br>sub-tab can be collapsed<br>(hidden)                                                  | Date Initiated<br>General Communications (internalidose not<br>print)<br>BPMH Comments<br>BPMH Medications<br>Carry forward medications from prevous v<br>Prescription Medications (include any medication<br>Medicino Medications Microsofter)                                                                       |                                                                                                    |
| MAIN SCREEN area<br>allows for<br>documentation of<br>medication details                                                            | Acetaminophen<br>a 2<br>Digoon<br>a 2<br>Digoon<br>a 2<br>Digoon<br>a 4<br>Acetaminophen<br>Medication Name<br>Acetaminophen<br>Medication Name                                                                                                    | Outque     Units     Rotalis     Preparenty       0.0625     mg     orally     once daily with presidest       2     putfis     inhaled     pn       550     mg     orally     every 4 hour       Dosage     Unit     Roule     Free every                       |

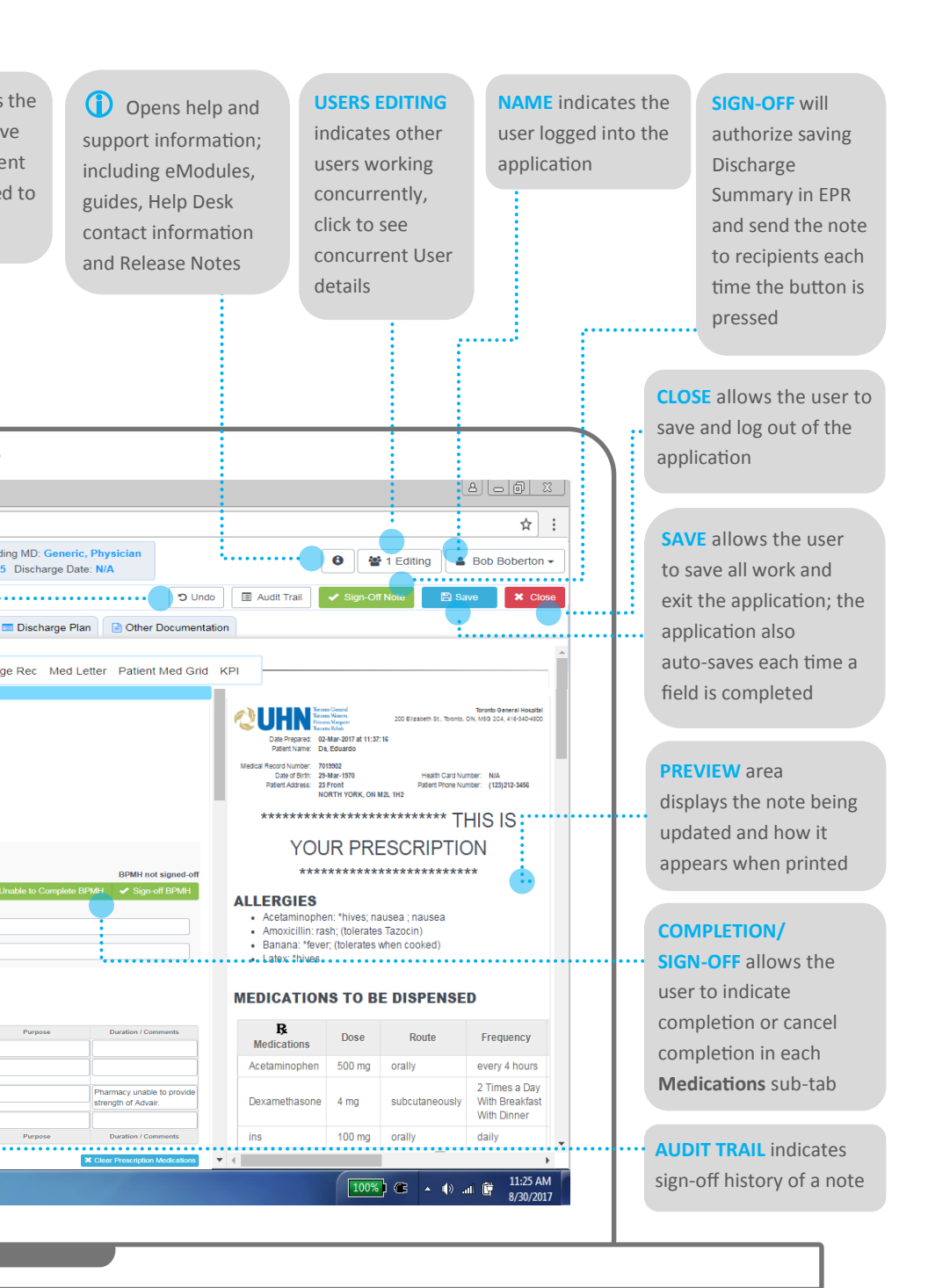

## ACCESS

3

 Log in to EPR using your EPR ID and password and search for the patient.

2 Click on the patient's electronic record and select their active inpatient visit.

Navigate to the **Patient Care** tab and click on the **Discharge Summary** button.

![](_page_3_Figure_4.jpeg)

FUNCTION

## **TABLE/GRID FEATURES**

ICON/BUITTON

| leon, borron                                                    | l'onchon                                                                                                    |
|-----------------------------------------------------------------|----------------------------------------------------------------------------------------------------|
|                                                                 | Dotted edges along the left-side of a cell indicates that a row can be moved up or down.                                                                                                    |
| â                                                               | A garbage can icon on the left-side of a row can be clicked to delete the row.                                                                                                    |
|                                                                 | A lock icon on the left-side of a row indicates that the <b>row</b> cannot be moved or deleted.                                                                                                    |
| atorvastatin                                                    | A greyed-out cell in a table indicates that a value cannot be entered.                                                                                                    |
| Add Row                                                         | Clicking this button <b>adds an additional row</b> to a table in order to enter additional medications.                                                                                                    |
| 🕂 Add Column 🔻                                                  | Clicking this button adds an additional column to a table.                                                                                                    |
| C Update from EPR                                               | Clicking these buttons <b>pulls the most recent information</b><br><b>documented in EPR</b> and overwrites data in the table.                                                                                                    |
| Carry Forward from Previous Visit                               | Clicking this button <b>pulls information from the most recent</b><br><b>visit</b> where a Discharge Summary was signed-off (within<br>the past 6 months).                                                                                  |
| Pull History from Sign-out Tool Pull from OR Note Pull from PHS | Clicking these buttons <b>pulls information from integrated</b><br><b>systems actively being updated</b> during the current visit<br>(e.g. PHS appointments, OR Notes, Sign-out Tool);<br>information in the table will not be overwritten. |
| Align BPMH Medications                                          | Clicking this button <b>pulls signed-off BPIMH medications into</b><br><b>the table</b> to be reconciled with medications ordered in<br>hospital.                                                                                           |
| Clear Medications                                               | Clicking this button clears the entire medication table above; this change can be reversed using the Undo button.                                                                                                    |
| SUPPORT                                                         |                                                                                                    |
| Technical                                                       | Ext. 4357 @ help@uhn.ca                                                                                                    |
| Education                                                       | https://www.uhnmodules.ca/DischargeSummary                                                                                                    |
| Change Requests                                                 | Medical.Informatics@uhn.ca                                                                                                    |